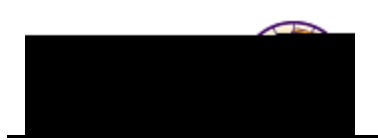

## Viewing an Individual Comment Summary

**Purpose:** Users can view only those comments to which they have been granted 3C group security. The following table describes how to view a summary of all comments for an individual.

| Step | Action                                                                                          |
|------|-------------------------------------------------------------------------------------------------|
| 1.   | Navigate to the <b>Person Comment Summary</b> page: <b>Main Menu &gt; Campus Community &gt;</b> |
|      | Comments > Comments-Person > Person Comment Summary                                             |
|      | 1 Avigte to 107                                                                                 |
|      |                                                                                                 |

Person Comment Summary

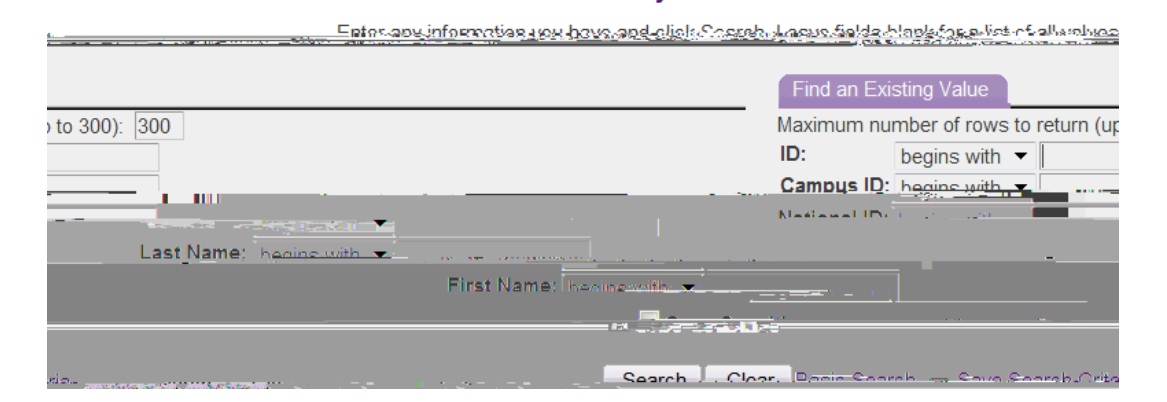

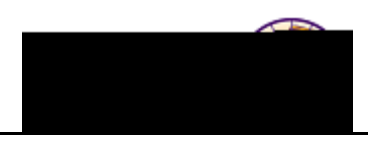

| Step | Action                                                                                    |            |
|------|-------------------------------------------------------------------------------------------|------------|
| 3.   | If you wish to further narrow your search, enter additional criteria, such as Function or |            |
|      | Category. To see all comments (for which you have view access), click the Search beTT& T& | 3Tw()T8mhe |